# Notification Configuration Guide – Customer Portal

## Overview

ARC notifications keep you informed about things that need your attention. That might be a new invoice, an overdue invoice, or even a comment shared with you. Notifications are delivered via email.

## **Configure your notifications**

By default, you are subscribed to receive some notifications, others might be mandatory, and others are available/optional for you to subscribe to.

- 1. If a notification is set up as *Mandatory*, ARC will ensure that at least one customer user receives it.
- 2. If a notification is *Subscribed by Default* but not Mandatory, you are subscribed upon activation, and can unsubscribe if you wish.
- 3. If a notification is simply *enabled*, you will have the option to subscribe to it. You won't receive the notification until you subscribe.

| Invoice Overdue (1 day)<br>Notifies when an invoice is overdue by 1 day     | * | 1 |
|-----------------------------------------------------------------------------|---|---|
| Invoice Overdue (5 days)<br>Notifies when an invoice is overdue by 5 days   |   | 2 |
| Invoice Overdue (15 days)<br>Notifies when an invoice is overdue by 15 days |   | 3 |

# **Subscribing to Notifications**

You have the ability to manage your notifications.

1. Click on My Notifications in the menu at the top right corner:

| ACME Realty -       |  |
|---------------------|--|
| My Profile          |  |
| Company Information |  |
| Users               |  |
| My Notifications    |  |

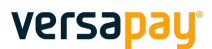

Update Notifications

### $\checkmark$

- 2. Select/unselect your desired notifications
  - Note: you can't unsubscribe from the notifications that are mandatory
- 3. Click the **Update Notifications** button at the bottom of the page

#### In the example below:

- The user is subscribed to "Comment Added" but can unsubscribe.
- The user is not subscribed to "Dispute Closed" and will never receive that notification unless he/she subscribes.
- The "Dispute Opened" notification is mandatory and the user cannot unsubscribe.

| My Notifications                                                                                                 |   |
|----------------------------------------------------------------------------------------------------|---|
| Select the events you want to receive notifications for                                                          |   |
| <ul> <li>➤ Customer (2)</li> <li>✓ Invoice (2)</li> </ul>                                                        |   |
| Comment Added<br>Notifies when someone makes a comment on an invoice                                             |   |
| Dispute Closed<br>Notifies when an invoice dispute is closed by a user                                           | 0 |
| Dispute Closed With Payment<br>Notifies when an invoice dispute is resolved because the invoice is paid in full. |   |
| Dispute Opened<br>Notifies when an invoice dispute has been opened.                                              | • |